## Save as PDF în Google Chrome

1. Click dreapta – Printează - Modificați

| /rintează<br>lotal: Z foi de hârtie |                                   | workness inter provingentaries (metermenances inter inter int      |
|-------------------------------------|-----------------------------------|----------------------------------------------------------------------------------------------------|
|                                     | Printează Anulesză                | web of Science                                                                                                    |
| stinație                            | Lexmark X544 PS (MS)              | Clustion report for 4 reputs from Web of Science Care Collection, between two is an interim in the interim term in the interim term in the second state of the second state of the second  |
|                                     |                                   | Kour fair Take is the film                                                                                                    |
| gini                                | Toate                             | That Pathodises 2 bisate: 0 there if These Data 0 Ding within 0 4 0 0 0 0                                                                                                    |
|                                     | (i) de es., 1-5, 8, 11-13         | III Annual Values or a mean of status 0 mean of status 0                                                                                                    |
| pit                                 | 3                                 |                                                                                                    |
| rect                                | Portret 👻                         | Sum of Terms Charger Ther                                                                                                    |
| or:                                 | Color 👻                           |                                                                                                    |
| țiuni                               | 📄 Fatánverso                      | ( ) from an equation of the particular to particular to the equation of the equation of the eq |
| Mai mu                              | dhe setleri                       |                                                                                                    |
| ntati utilizi<br>rl+Shift+P         | and caseta de dialog a sistemului |                                                                                                    |
|                                     |                                   | Rathy from the - New Time a                                                                                                    |
|                                     |                                   | Atta Atta Atta Atta Atta Atta Atta   Use the electricities is behavior band states that the Coldena Report. Atta B B B B B                                                                                                    |

## 2. Selectați "Save as PDF"

|                   | Selectati o destinatie                                | × How Second                                                                                                    |  |
|-------------------|-------------------------------------------------------|----------------------------------------------------------------------------------------------------|--|
| Printman          | Se afișead destinații pentru Ierutaursach@gmail.com 💌 | The second second second second second second second second second second second second second second second se |  |
|                   | Q, Căutați destinații                                 |                                                                                                    |  |
|                   | Destinații recente                                    |                                                                                                    |  |
|                   | Salvați ca FDF                                        |                                                                                                    |  |
| G Grow, Maketing  | Lexmark X544 PS (MS)                                  |                                                                                                    |  |
|                   | Destinații locale Gestionează                         |                                                                                                    |  |
|                   | Salvați ca PDP                                        |                                                                                                    |  |
|                   | Sand To Orabista 2013                                 |                                                                                                    |  |
| the P             | Microsoft XPS Document Writer                         |                                                                                                    |  |
|                   | Hicrosoft Print to PDF                                |                                                                                                    |  |
| . the south parts |                                                       |                                                                                                    |  |
|                   | Lexmark X544 PS (MS)                                  |                                                                                                    |  |
|                   | Col Lexmark C540 PS (MS)                              |                                                                                                    |  |
|                   | Angel David Relation Conference and Angel             |                                                                                                    |  |
|                   | Save to Google Drive                                  | 10 mm                                                                                                    |  |
|                   |                                                       | Anulezză                                                                                                    |  |

| intează        | Mill of Delaware and Training Advanced                                                                                                    | anna Agara 🛔 Eiserbi Iniris Marcia                                                                                                    | • • • • • • • • •                    | LANK + THE FRENC +                                                                                                    |  |  |
|----------------|----------------------------------------------------------------------------------------------------|----------------------------------------------------------------------------------------------------|--------------------------------------|----------------------------------------------------------------------------------------------------|--|--|
| an a pagina    | Web of Science                                                                                                    | Web of Science       team     team |                                      |                                                                                                    |  |  |
| ttinaja        | Execution response for 4 mpc<br>Citations response for 4 mpc<br>You searched by first weak Madedi<br>One searched by Index a dealer<br>water of Salaman Card Collection |                                                                                                    |                                      |                                                                                                    |  |  |
| ini            | tint Pollution 2<br>4                                                                                                    | 0<br>0                                                                                                    | form of These Cited (*)<br>O         | Citing within 0 0                                                                                                    |  |  |
| pest Portret • | tion of Times Criser per fil                                                                                                    | States of Tables Caller year Tables                                                                                                    |                                      |                                                                                                    |  |  |
|                |                                                                                                    |                                                                                                    | There are a statistical the particu- | ani i dirad                                                                                                    |  |  |
|                |                                                                                                    | 27-12                                                                                                    |                                      |                                                                                                    |  |  |
|                | Sectory Trans Elizar - Appart is to<br>Out the checkboxes is remov                                                                                                    | industrial terms from the Caleton Report                                                                                                    | 1000 1000 1000<br>1 0 0              | atti atta hasi Assaga<br>Bitti atta hasi Assaga<br>Bitti atta<br>Bitti atta |  |  |

3. Apăsați pe "Salvează" și salvați pagina în calculator.

28.11.2017

Lenuța Ursachi